# **BMHA REGISTRATION** 2021-22 SEASON

Hockey Canada Registry (HCR) 3.0

## **FIRST SIGN-IN**

| ANTFORD MINOR HOCKEY AS × +        |                                                                                | 0               |
|------------------------------------|--------------------------------------------------------------------------------|-----------------|
| C 🔒 page.hockeycanada.ca/page/hc/o | hf/alliance-hockey/alliance-hockey-district/brantford-minor-hockey-association | ☆ 《             |
|                                    |                                                                                |                 |
|                                    |                                                                                |                 |
|                                    |                                                                                |                 |
|                                    |                                                                                |                 |
| BRANTFO                            | RD MINOR HOCKEY ASSOCIATION                                                    | Visit website 🖾 |
|                                    | CKEY FEDERATION                                                                |                 |
| Querrieur                          |                                                                                |                 |
| Overview                           | Register Now !                                                                 |                 |
| Contact                            | Manu Online Shares                                                             |                 |
| Condet                             | View Unline Stores                                                             |                 |
| Registration                       |                                                                                |                 |
| Participant                        |                                                                                |                 |
|                                    |                                                                                |                 |
|                                    |                                                                                |                 |
|                                    |                                                                                |                 |

When you first click the link registration link from our BMHA website or social posts, you will be taken to the "Register Now!" page.

In the upper right corner, you will see the "Login" button. You will click there to create your account in HCR 3.0.

NOTE: All members/participants have been migrated from the old system and you can use any email you have in the past or a new email going forward. i.e. Even though you may be in the system from the migration, new accounts are set up due to newer security settings.

19°C Mostly cloudy Λ Φ) 📥 🖉 6/23/2021 💀

### **FIRST SIGN-IN**

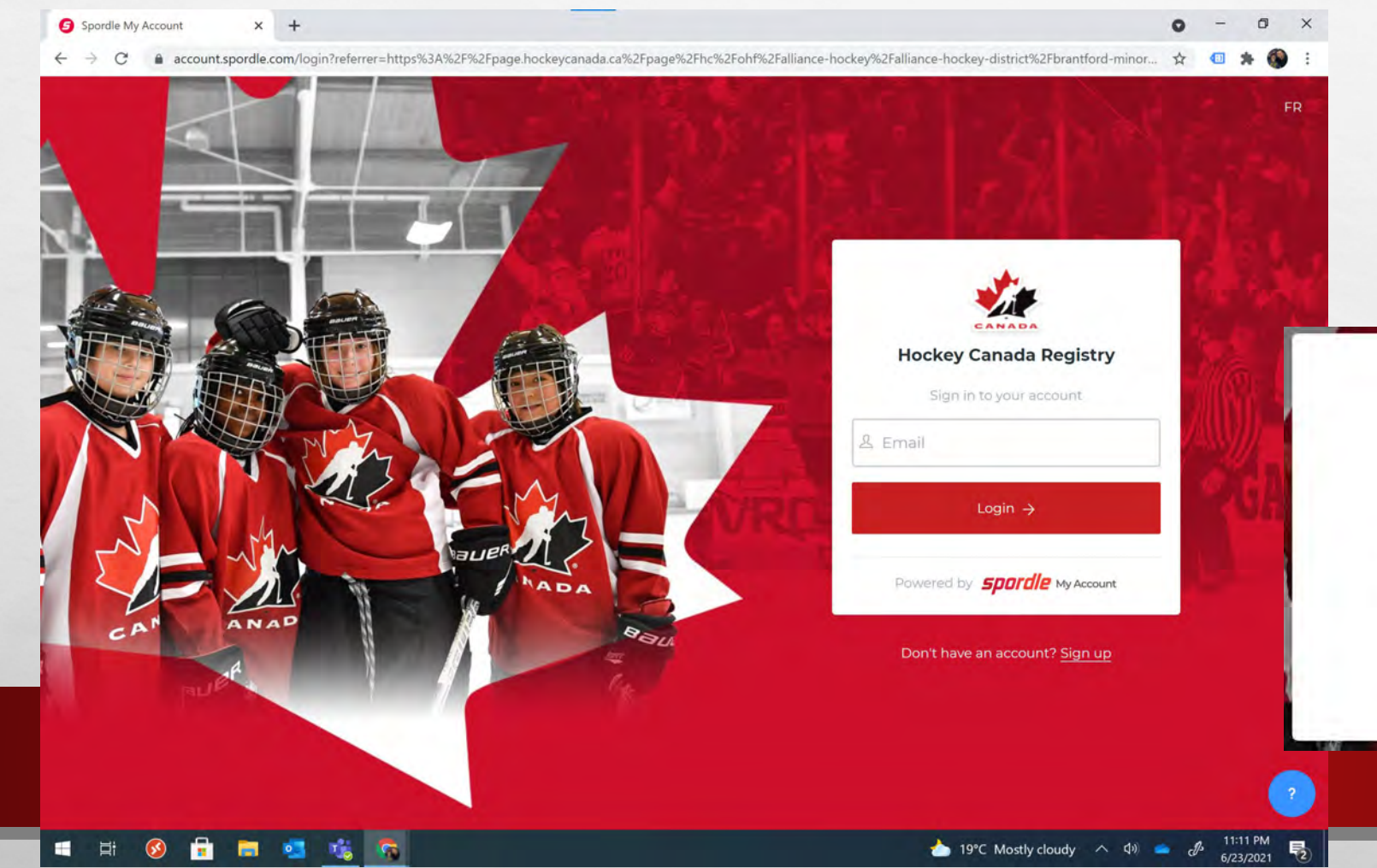

You can either enter your email you have used before or click on the "Sign up" as they both will end up doing the same thing in the end.

You may get the error message of the email does not exist. This is OK, just continue to click on Sign up.

This account does not

exist

Sign up

Try again

### **MAKING YOUR ACCOUNT**

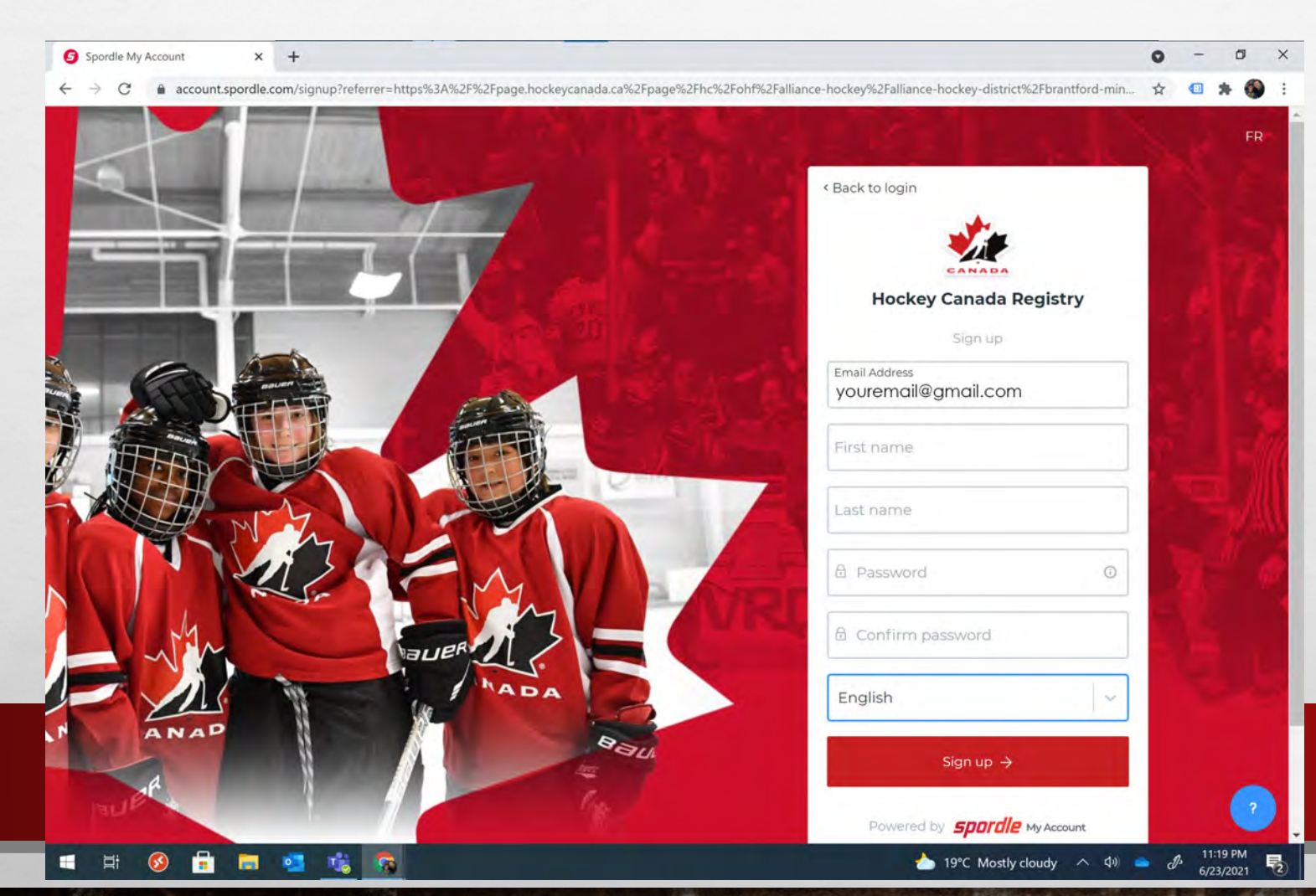

Fill out the form that appears. Enter your email, first name and last name.

NOTE: ensure the email is valid and you are able to access that email as a verification code is sent in the next step.

The password you create must have the following as a minimum:

- 8 characters
- 1 upper case letter
- 1 lower case letter
- 1 number
- 1 special character (e.g. \*^\_?, etc)

Once entered, click "Sign up".

#### **MAKING YOUR ACCOUNT**

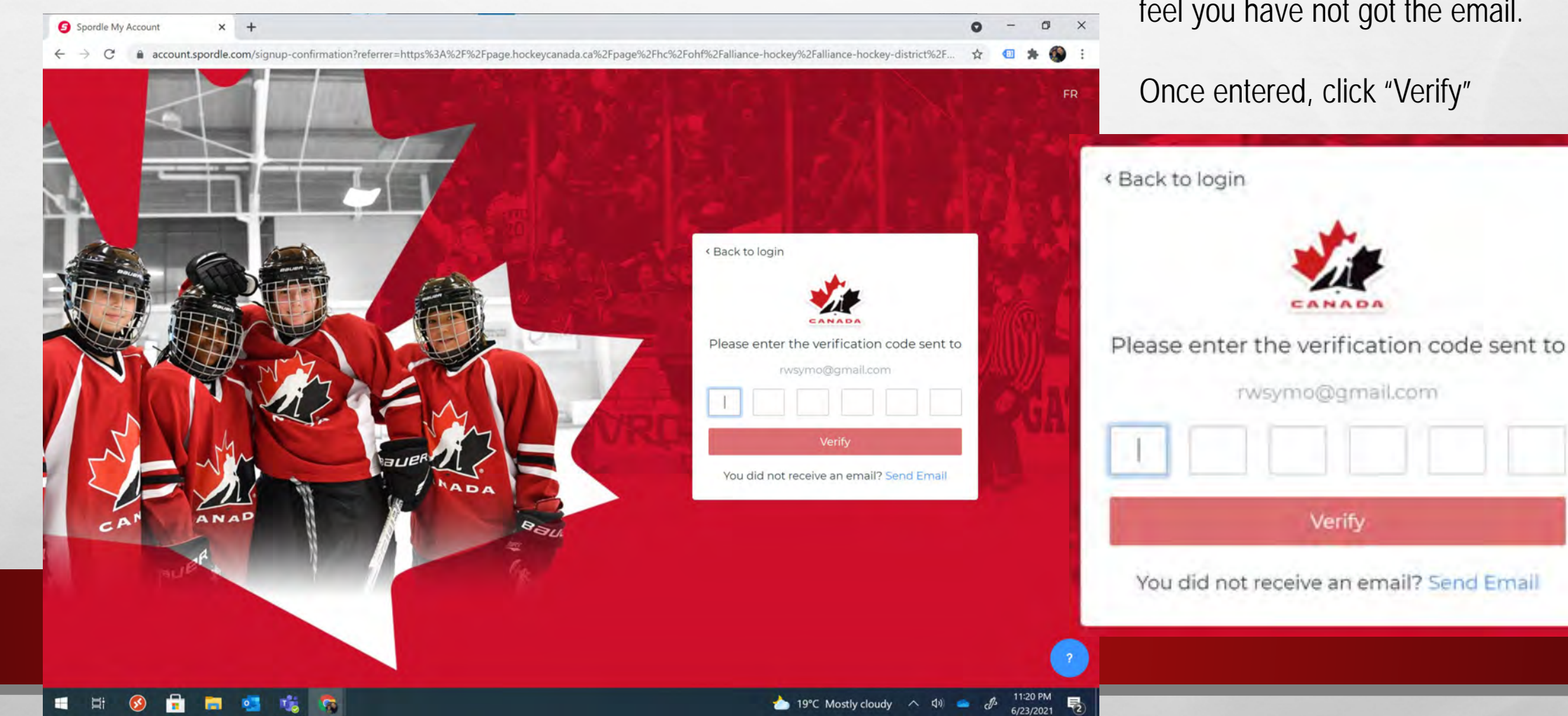

Enter the verification code sent to you via email. If Email is not received, you can try the "Send Email" link on the bottom. As well, ensure to check your spam/junk folders as well if you feel you have not got the email.

#### Once entered, click "Verify"

#### **MAKING YOUR ACCOUNT**

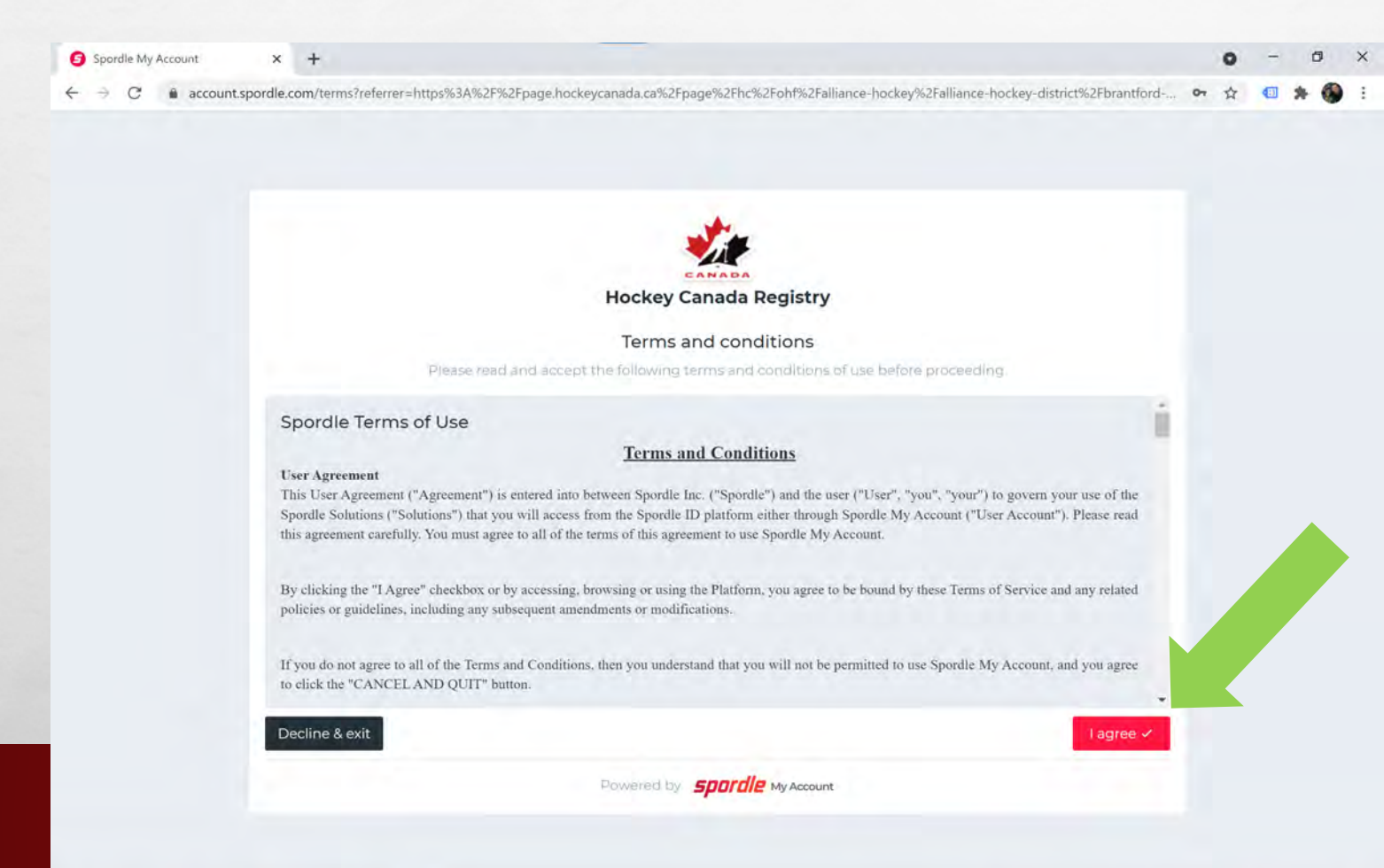

If verification is valid, you will be directed to the login screen again. Login (again), and then agree to Hockey Canada Registry Terms and Conditions.

After that, you will be directed to the Register Now! page again, but this time you are signed in and ready to register participants.

#### # 🚳 🔒 🚍 💁 🍖

11:21 PM 5/23/2021

1

To register a player, you need to start by clicking on "View Online Stores".

| page.hockeycanada.ca/page/hc/ohf/alliance-hockey/alliance-hockey-district/brantford-minor-hockey-association | or 🛧 💷 🌟 🊳 🗄    |
|----------------------------------------------------------------------------------------------------|-----------------|
|                                                                                                    | Q FR            |
|                                                                                                    |                 |
|                                                                                                    |                 |
|                                                                                                    |                 |
| BRANTFORD MINOR HOCKEY ASSOCIATION                                                                           | Visit website 🗹 |
|                                                                                                    |                 |
| Overview Degister Now I                                                                                      |                 |
| Home Register Now :                                                                                          |                 |
| Contact View Online Stores                                                                                   |                 |
| Desistantian                                                                                                 |                 |
| Registration                                                                                                 |                 |
| Participant                                                                                                  |                 |
|                                                                                                    |                 |
| Developed by Consult 200014 Consults for All Solution and                                                    | spordle         |
| Powerea by Sporale @2021 Sporale Inc. All rights reserved.                                                   |                 |

🔒 💼

•

1

6

63

1

× + X 🔹 MHA Registration Page 0 O. age.hockeycanada.ca/page/hc/ohf/alliance-hockey/alliance-hockey-district/brantford-minor-hockey-association/participant/1eba1407-3eba-6e0a-a28c-0695742fcc0e < > C RANTFORD MINOR HOCKEY ASSOCIATION Visit website 🗹 O HOCKEY FEDERATION Overview 2021-22 Season Registration Home Start date : 2021-05-12 **Register** now Contact End date : 2022-02-01 Registration Registration More Category Member type **Registration** fee Participant 2021-2022-Player-UNDER-5 Player \$395.00 \$395.00 ¥ 2021-2022-Player-UNDER-6 Player 2021-2022-Player-UNDER-7 Player \$395.00 2021-2022-Player-UNDER-8 Player \$410.00 × Player 2021-2022-Player-UNDER-9 \$410.00 \$495.00 V 2021-2022-Player-UNDER-10 Player

You can then view pricing for each group or click "Register now" to continue the process.

the f

🜔 18°C Mostly sunny \land 🕼 🧰 🕼

朂

6/24/2021

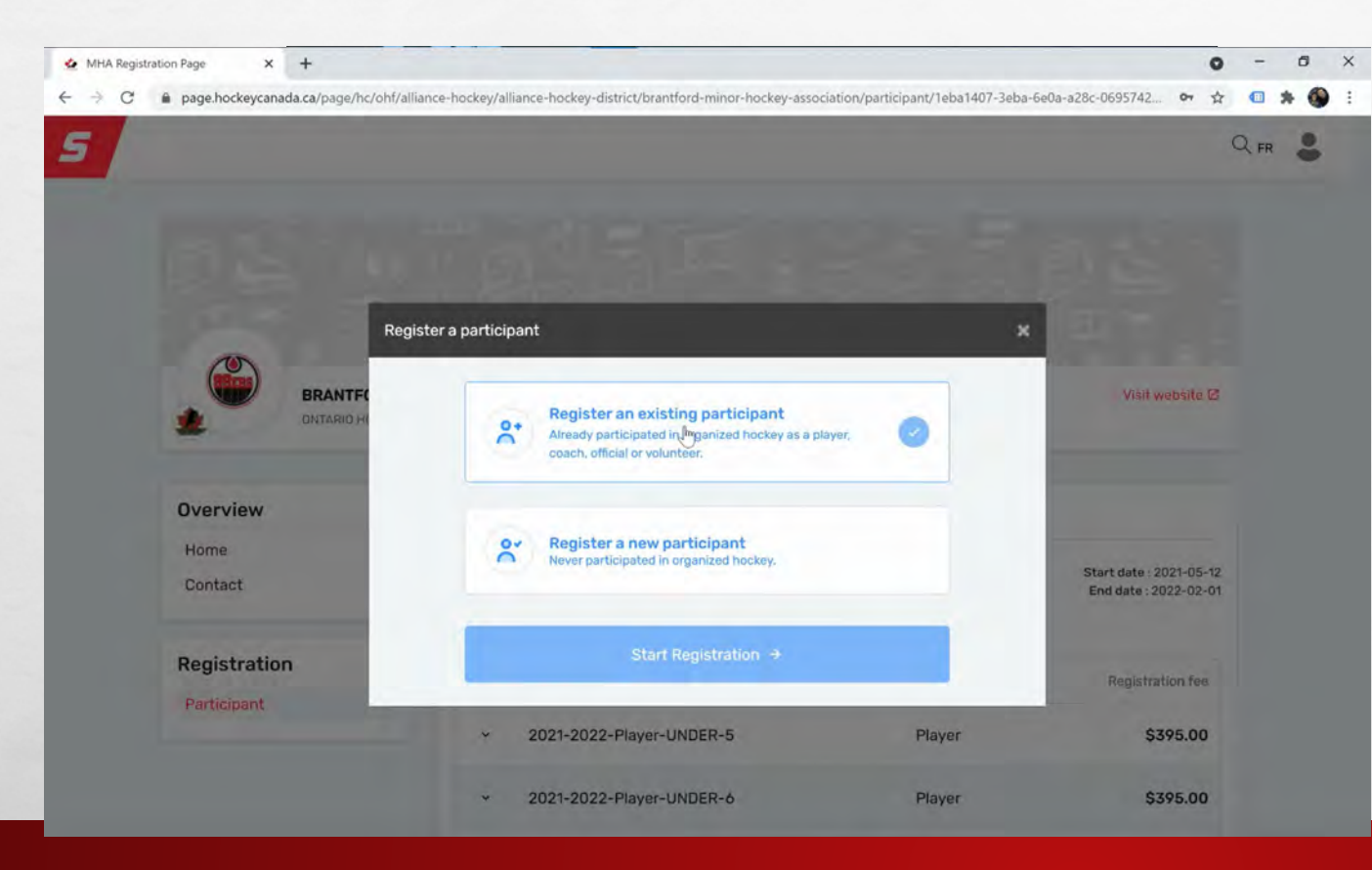

1.

Register an existing participant

Click this option to select it if the person has already participated in organized hockey as a player.

#### Register a new participant

Click this option to select it if the person has never participated in organized hockey.

Click "Start Registration" to continue.

Participant Registration

Previous

E S

RS

a page.hockeycanada.ca/page/hc/ohf/alliance-hockey/alliance-hockey-district/brantford-minor-hockey-association/participant/1eba1407-3eba-6e0a-a28c-0695742

Select the participant from your Spordle Account

2021-2022-Player-UNDER-5

2021-2022-Player-UNDER-6

(47 yrs.)

Player

Player

1.

FAMILY MEMBER

HCR# 1400000

R Search HCR Participant

× +

BRANT

Overview

Home

Contact

Registration

MHA Registration Page

5

This participant (Family Member) is a volunteer and coach. If you're a coach and are registering for the 2021-22 season to complete Rowan's Law requirements, click your name and then "next".

0

Q FR

\$395.00

\$395.00

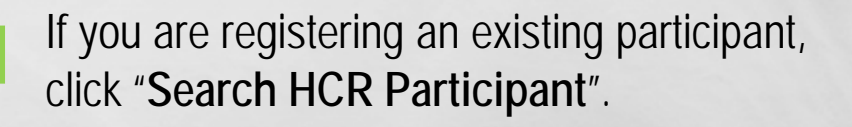

(mail)

1

|                      |                    |             | Q FR                                             |
|----------------------|--------------------|-------------|--------------------------------------------------|
|                      | Search participant | ×           |                                                  |
|                      | Search by HCR #    |             |                                                  |
| BRANTER<br>DNTARIO H | ex: 4563485965     | Or          | Vinit website 🖾                                  |
|                      | First name *       | Last name * |                                                  |
| Overview             |                    |             |                                                  |
| Home<br>Contact      | Date of birth * I  |             | Start date : 2021-05-12<br>End date : 2022-02-01 |
| Registration         |                    | Q Search    | Registration fee.                                |
| Participant          | Previous           |             | \$395.00                                         |

50

THE STATE OF THE STATE OF

Enter the following required fields to search for your participant in the Hockey Canada database:

1000

seen to

- First name
- Last name
- Date of birth

1. 28

THE CALL TO SHOP

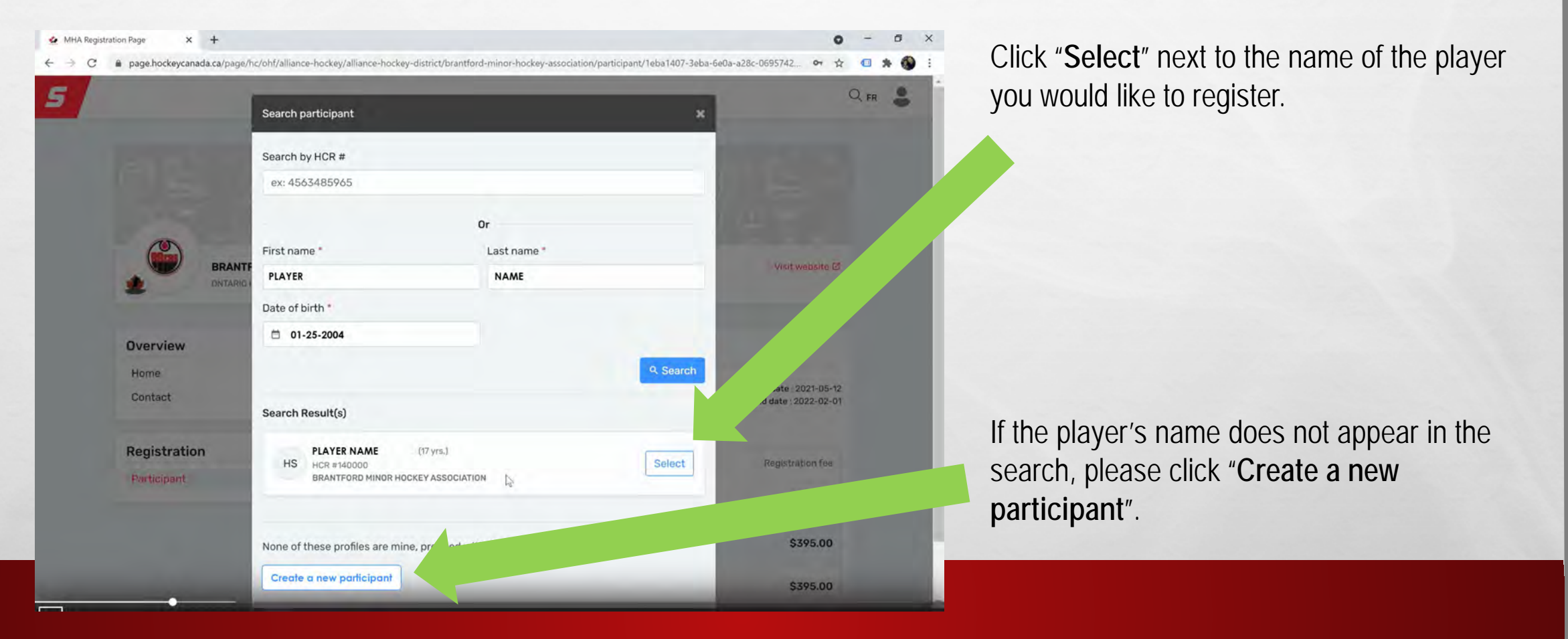

spece of

1. 28

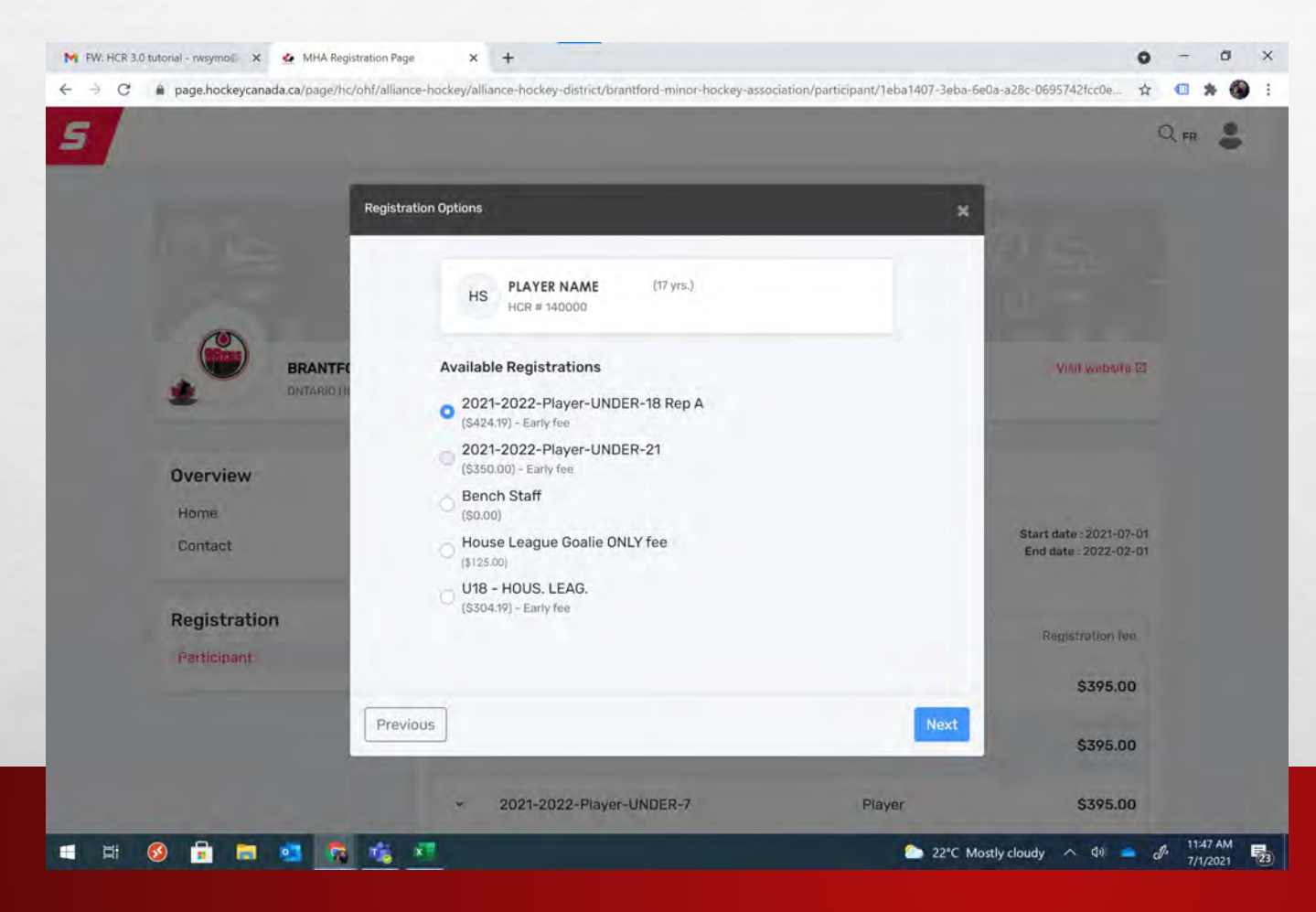

1

#### For an existing participant:

Select your preferred option from the available registrations and click "Next".

space &

| Create new participant                                    | ×                            |
|-----------------------------------------------------------|------------------------------|
| TP Test Participant (4 yrs.)<br>Haiton Hills Minor Hockey |                              |
| Your relationship with the participant *                  | Gender *                     |
| Select                                                    | Select                       |
| Select a language *                                       | Secondary Language           |
| Select                                                    | Select                       |
| Citizenship *                                             | Email                        |
| Canadian                                                  | martinhardcastle49@gmail.com |
| Address Type *                                            |                              |
| Select                                                    |                              |
| Address *                                                 |                              |
| Indicate a location                                       |                              |
|                                                           | © Enter address manually     |
| Address 2                                                 |                              |
|                                                           |                              |
| Apartment, suite, unit, floor, building, etc.             |                              |
|                                                           | -                            |
| Previous                                                  | Create                       |

#### For an existing participant:

The process for a new participant is the same as explained previously, except BEFORE you get to available registrations you will be filling out all the information for the new participant, including all your information, address etc.

Please only select NEW Participant if they have never played hockey before with Hockey Canada.

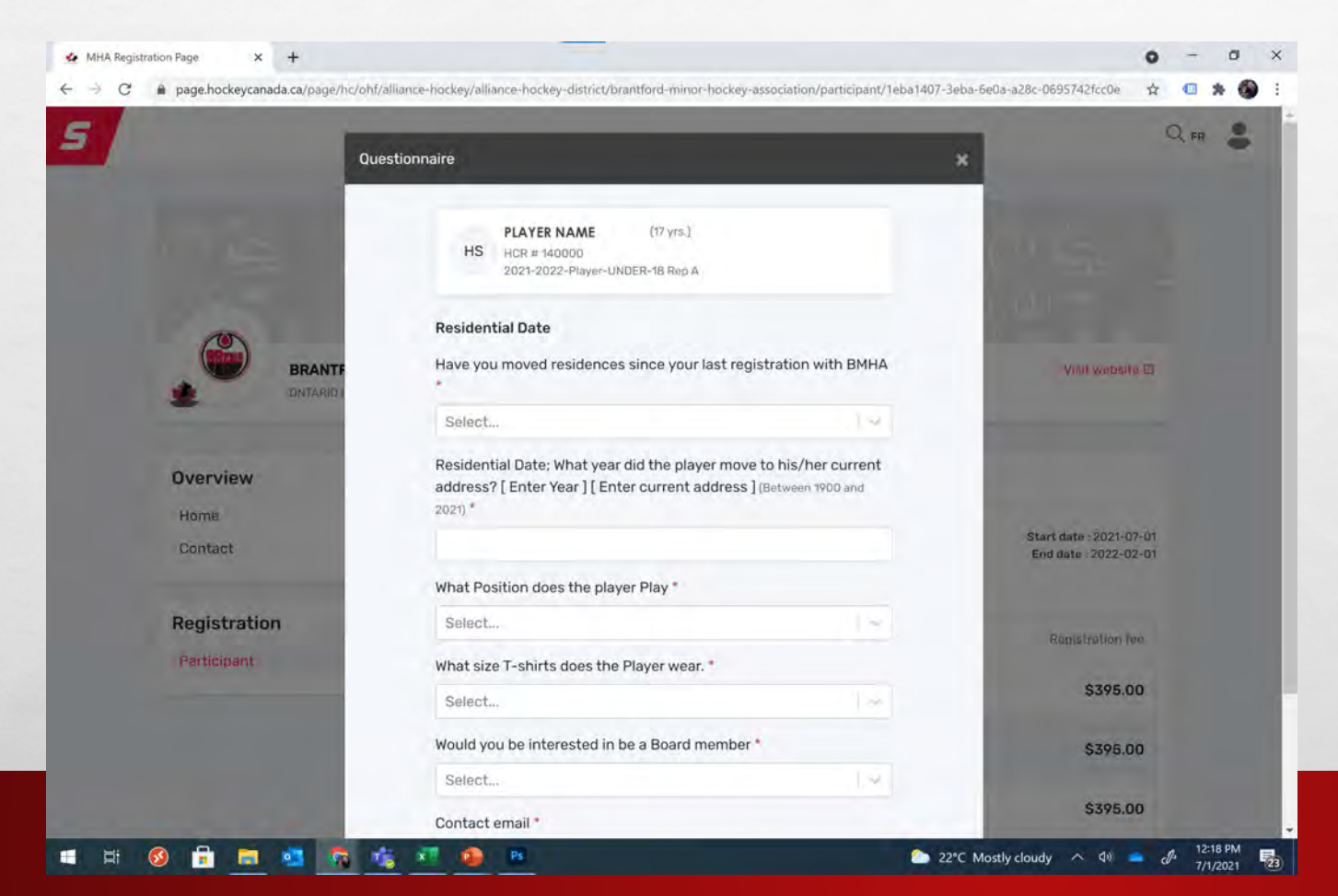

#### Complete the questionnaire as required.

The t-shirt size request is for ordering purposes when BMHA hosts its t-shirt giveaway during the season. This is for all participants, house league and rep. Please be as accurate as possible.

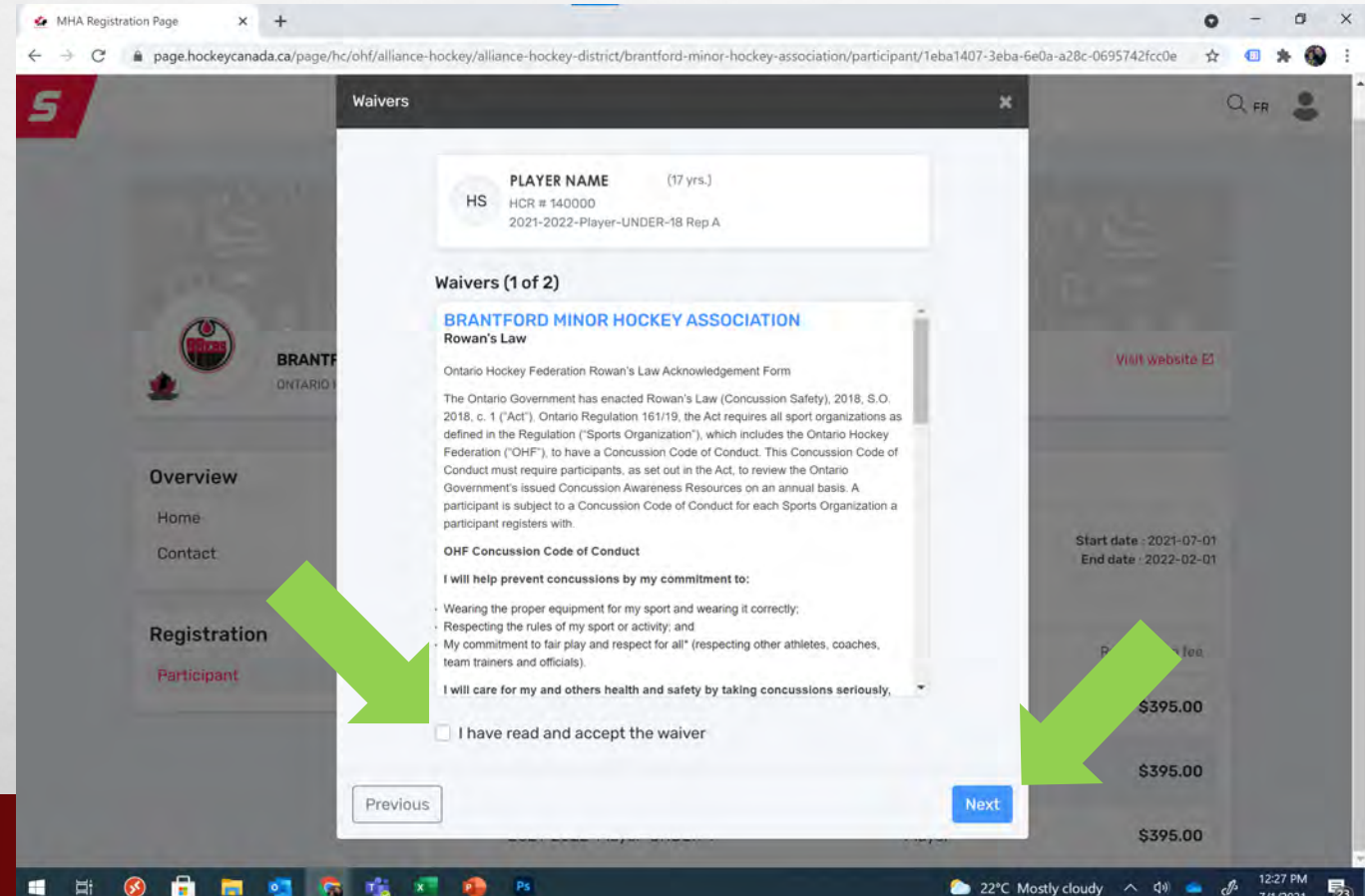

Please review Waiver 1 – Rowan's Law This is a Rowan's Law Acknowledgement Form, outlining the OHF Concussion Code of Conduct.

When you have read and understood the content, please click the check box beside "I have read and accept the waiver" then click "Next" to proceed.

#### 🗐 🛱 🚳 1 🗶 🧰 😰

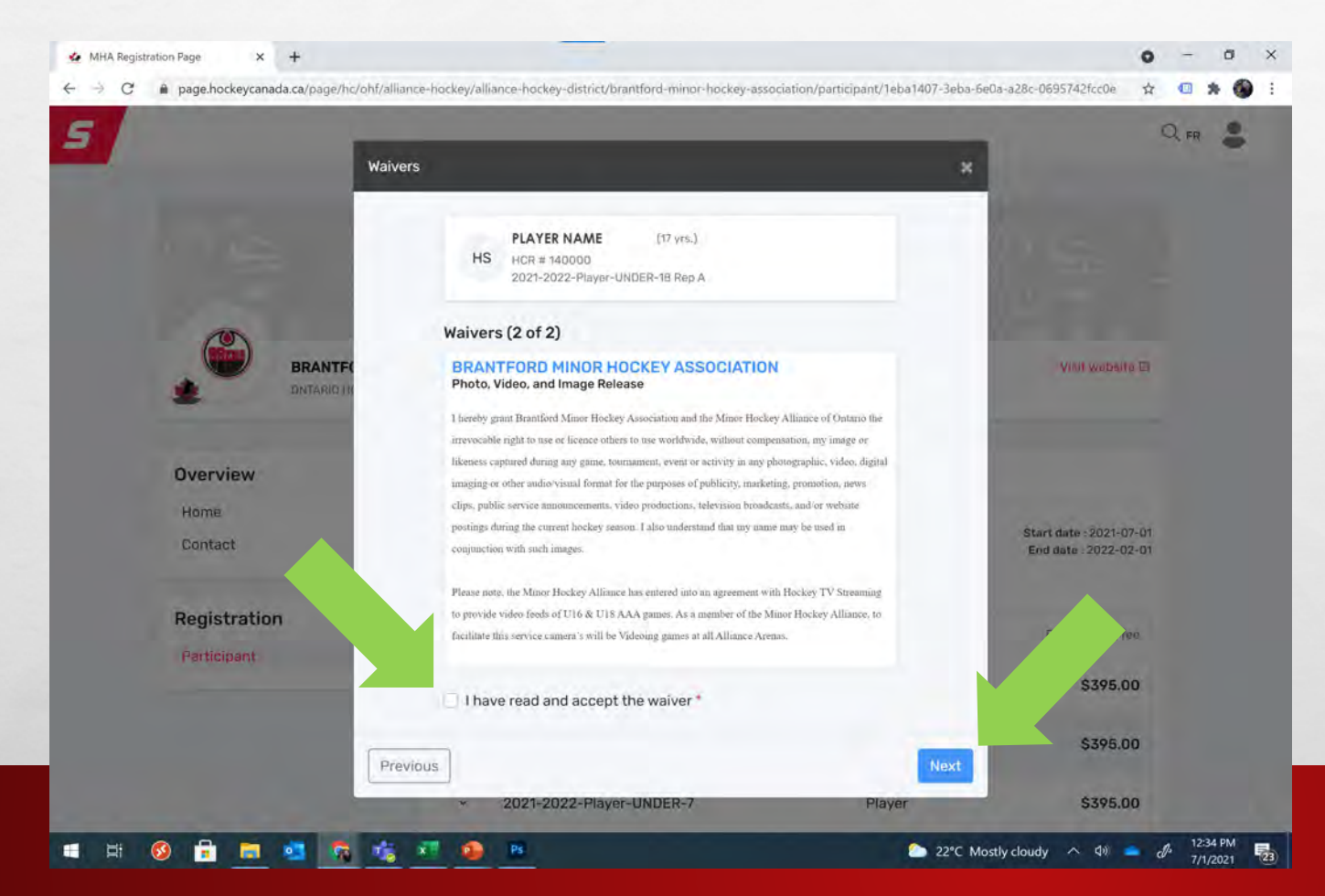

Please review Waiver 2 – Photo, Video, and Image Release

When you have read and understood the content, please click the check box beside "I have read and accept the waiver" then click "Next" to proceed.

E S

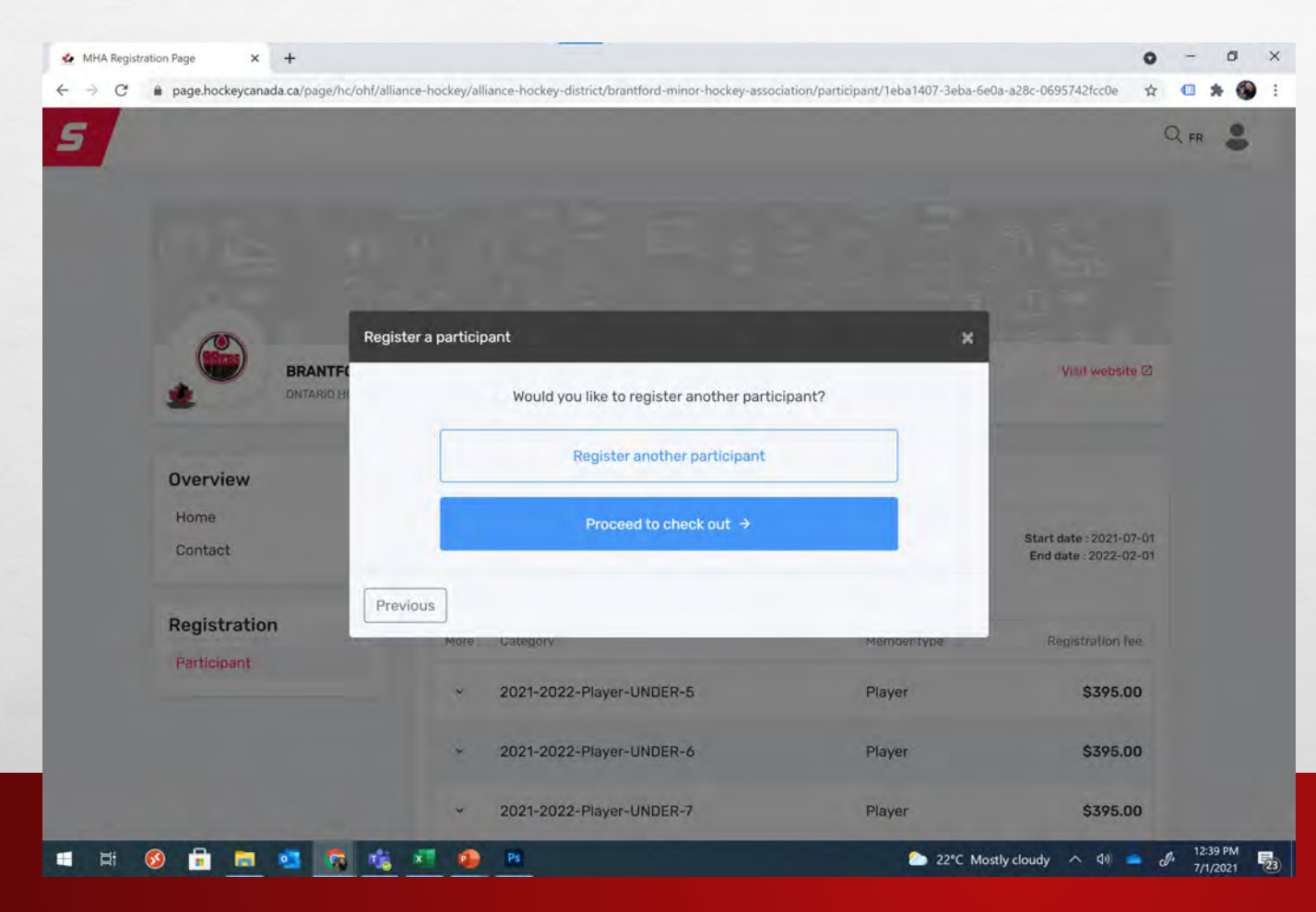

If this is the only participant you are registering, click "Proceed to check out".

If you have another family member to register, please click "Register another participant" and continue the process.

For the family discount to be calculated, please register all family members during this session.

#### **ORDER SUMMARY**

L

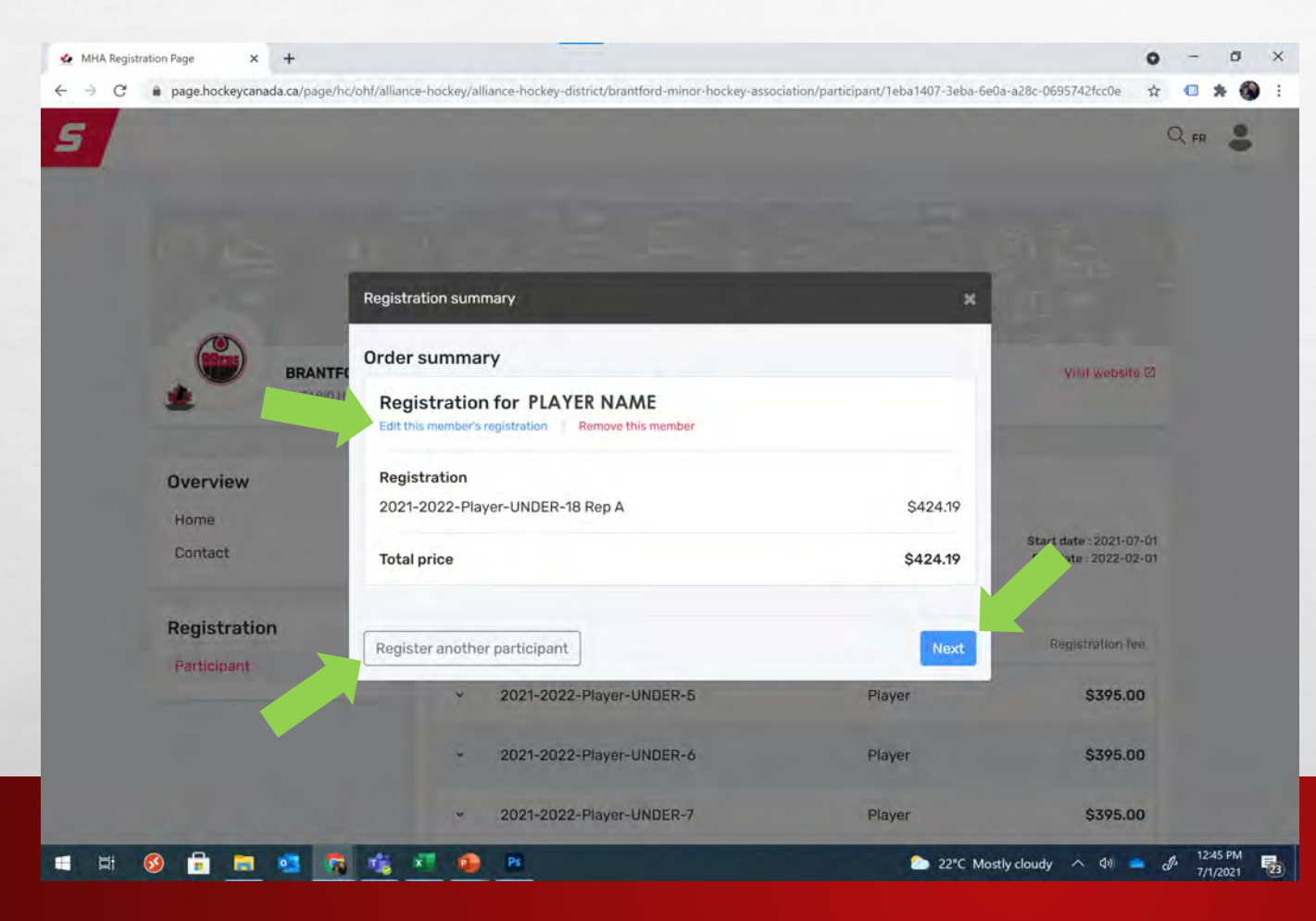

1.

At this stage you can review your order summary.

If needed, you can edit this member's registration by clicking the appropriate link.

If you would like to register another participant, you can also do this now.

Once you have confirmed your order is correct, please click "Next".

(mail)

#### **PAYMENT SCHEDULE**

E S

| 🚣 MHA Registration Page 🛛 🗙 🕂 |                                                                          |                                                      | 0 - 0 ×                 |
|-------------------------------|--------------------------------------------------------------------------|------------------------------------------------------|-------------------------|
| ← → C                         | hf/alliance-hockey/alliance-hockey-district/brantford-minor-hockey-assoc | ciation/participant/1eba1407-3eba-6e0a-a28c-0695742f | cc0e 🖈 💷 🗯 🌍 🗄          |
| 5                             |                                                                          |                                                      | Q FR 💄                  |
|                               |                                                                          |                                                      |                         |
|                               |                                                                          |                                                      |                         |
|                               | Payment Schedule                                                         | ×                                                    | vebsite 🖾               |
| Overview                      | PLAYER NAME<br>Payment Schedule                                          | Select                                               |                         |
| Home                          |                                                                          | Full payment                                         |                         |
| Contact                       | Previous                                                                 | 3 installments Start date : 2                        | 2021-07-01<br>022-02-01 |
| The second second             | Registration                                                             |                                                      |                         |
| Participant                   | More Category                                                            | Member type Registre                                 | ition fee               |
|                               | × 2021-2022-Player-UNDER-5                                               | Player \$                                            | 395.00                  |
|                               | × 2021-2022-Player-UNDER-6                                               | Player \$                                            | 395.00                  |
|                               | ~ 2021-2022-Player-UNDER-7                                               | Player \$                                            | 395.00                  |
| = = 🚱 🔒 🛤 🐔                   | niji xil 😰 Pi                                                            | 22°C Mostly cloudy 🔨                                 | ф) 📥 🤌 12:52 PM         |

1.1.00

BMHA offers two payment options that can be viewed from the drop-down item:

- Full payment
- 3 installments

Please select your preferred option, then click "Next" to continue.

#### **PAYMENT TERMS AND CONDITIONS**

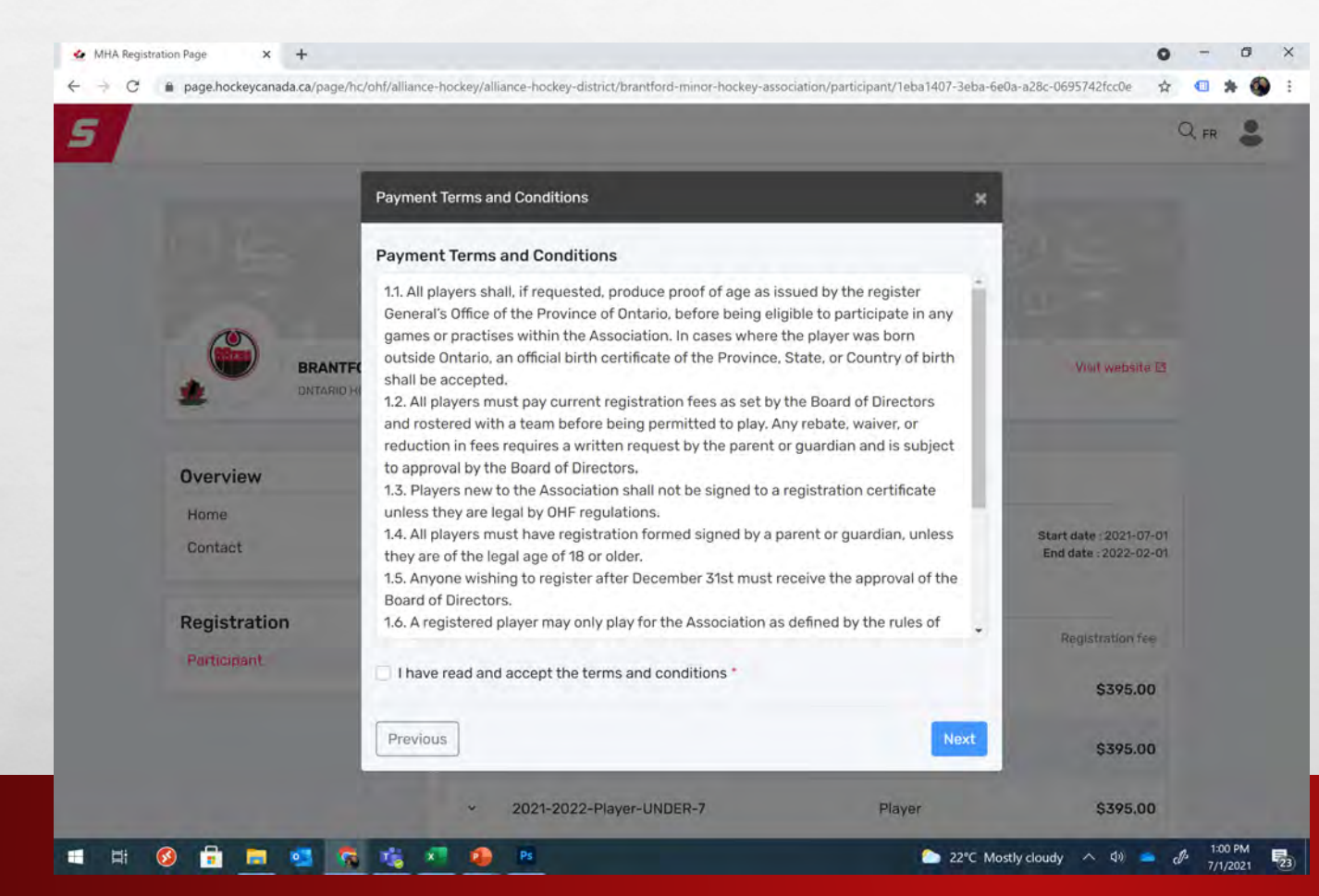

Please review Payment Terms and Conditions.

When you have read and understood the content, please click the check box beside "I have read and accept the waiver" then click "Next" to proceed.

#### **SELECT PAYMENT METHOD**

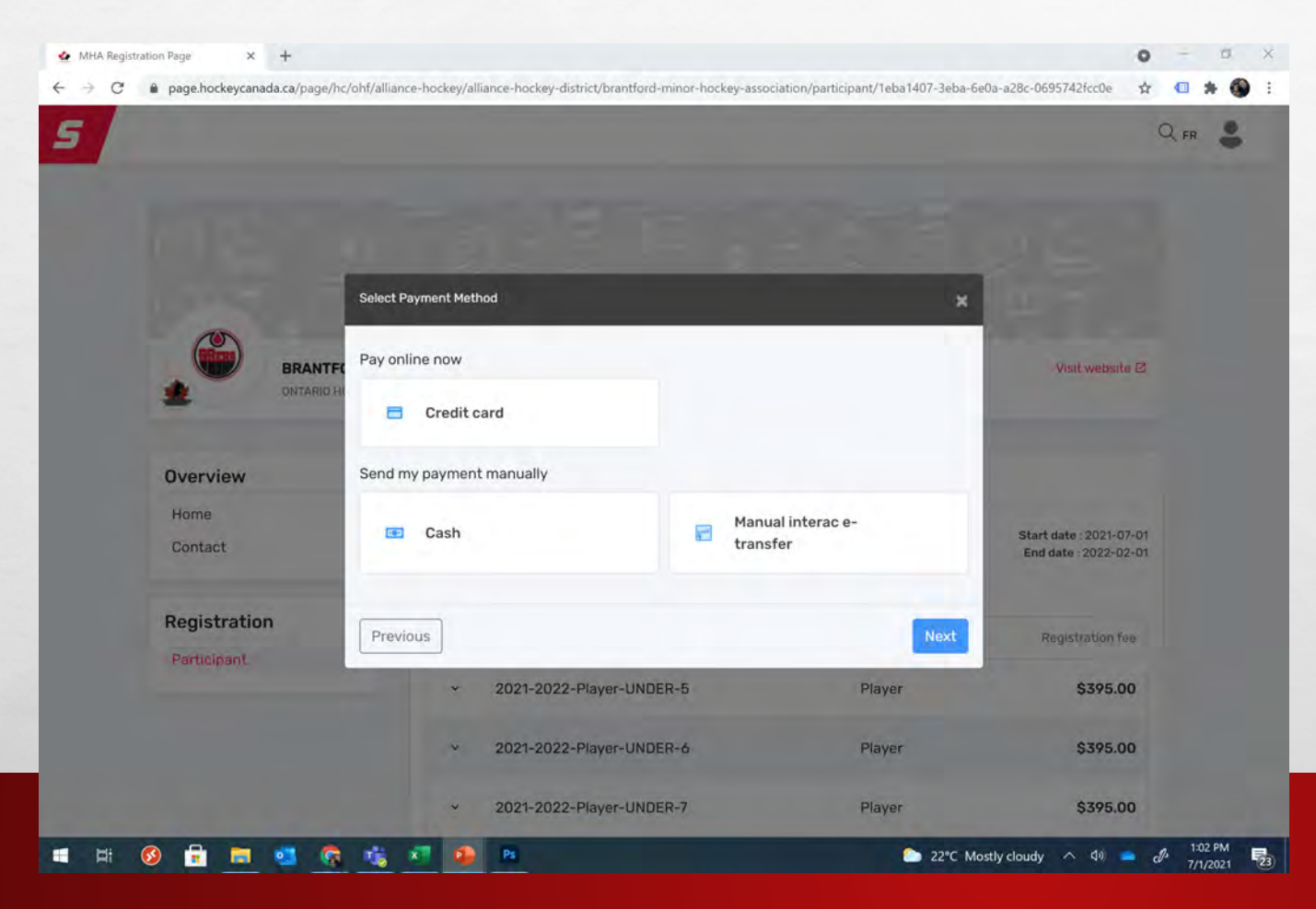

Select preferred payment method.

NOTE: selecting a manual method (Cash or Manual interac e-transfer) will complete the registration process.

Further action will be required on your part to arrange payment with BMHA.

If you have questions at this point, please contact BMHA General Manager Kevin Murray at <u>admin@brantfordminorhockey.com</u>